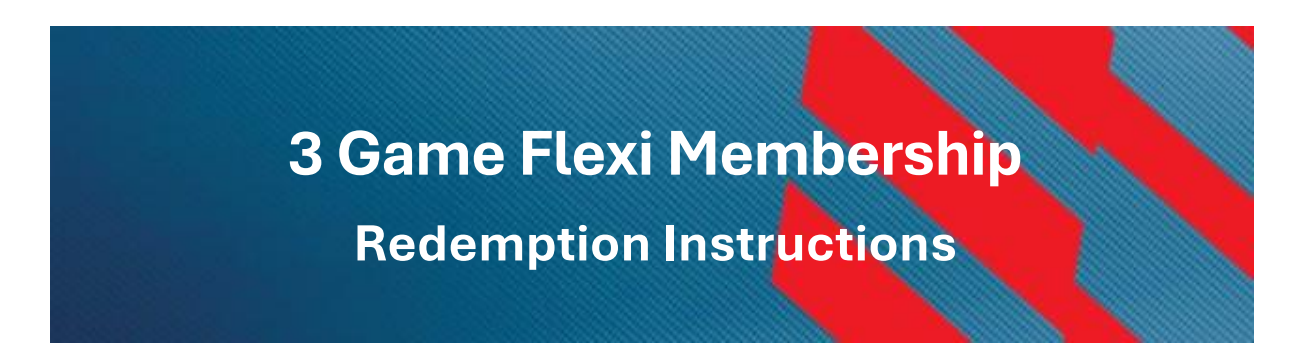

1. Log in to your KnightsHub Account using your e-mail address and password.

| New to   | Ticketmaster? Sign Up                                                                               |                                    |
|----------|----------------------------------------------------------------------------------------------------|------------------------------------|
| í        | Important Account Update                                                                            |                                    |
|          | You can now use the same email and<br>your Newcastle Knights ticket accoun<br>Ticketmaster account. | password for both<br>t and your    |
|          | Newcastle Knights ticket holder?Use<br>to sign in and update your password i                        | your existing email<br>f prompted. |
|          | New here?Use your Ticketmaster ema                                                                  | il and password.                   |
|          | Learn more                                                                                          |                                    |
| Email    | nershin@newcastlekniahts.com.au                                                                     |                                    |
| Passwor  | d                                                                                                   |                                    |
|          |                                                                                                    | SHOW                               |
| Rer      | nember Me                                                                                           | Forgot Password                    |
| By conti | nuing past this page, you agree to the Terms of                                                     | of Use and understand              |
| hat info | rmation will be used as described in both the                                                       | Ticketmaster                       |

2. Click on "My Events"

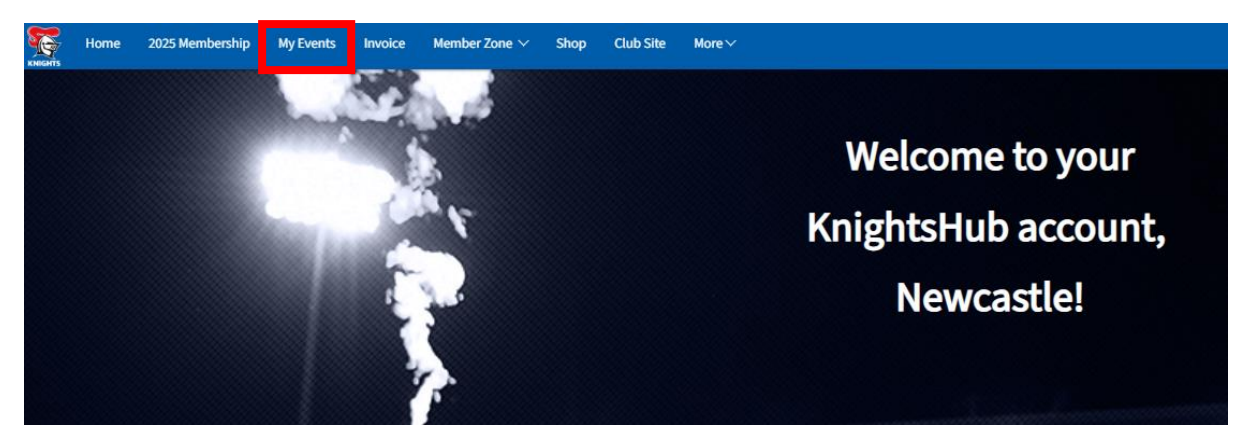

3. Once your Events have loaded select "View Event Details"

## My Events

| Q Find an event |                                                                                          |                    |  |  |
|-----------------|------------------------------------------------------------------------------------------|--------------------|--|--|
|                 | Game Choice 1<br>f <sup>2</sup> TBC - TBC<br>Ø Broadmeadow, NSW — McDonald Jones Stadium | View Event Details |  |  |
|                 | Game Choice 2  TSC - TSC  Sroadmeadow, NSW — McDonald Jones Stadium                      | View Event Details |  |  |
|                 | Game Choice 3  TBC - TBC  Sroadmeadow, NSW — McDonald Jones Stadium                      | View Event Details |  |  |

4. Select the "Select Seats" Icon.

|                                           | My Tickets                             | SELECT SEATS |
|-------------------------------------------|----------------------------------------|--------------|
|                                           | Tickets                                |              |
|                                           | Game Choice TBC04, General Admission   | >            |
| Em 2014                                   | 🖙 Game Choice TBC04, General Admission | >            |
| Game Choice 1                             |                                        |              |
| B TBC•TBC                                 |                                        |              |
| Broadmeadow, NSW — McDonald Jones Stadium |                                        |              |

5. Select the number of tickets you wish to redeem, once done, select the "continue" button.

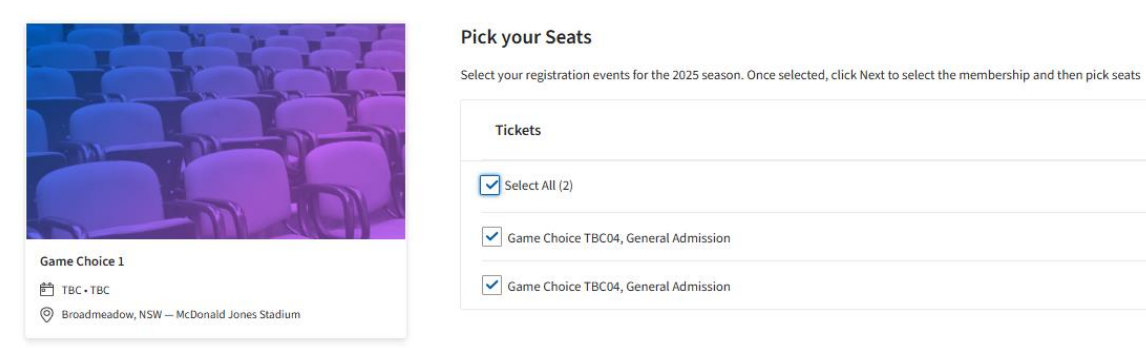

Cancel

Continue

6. Select the game you wish to attend by select the "Select Event" button.

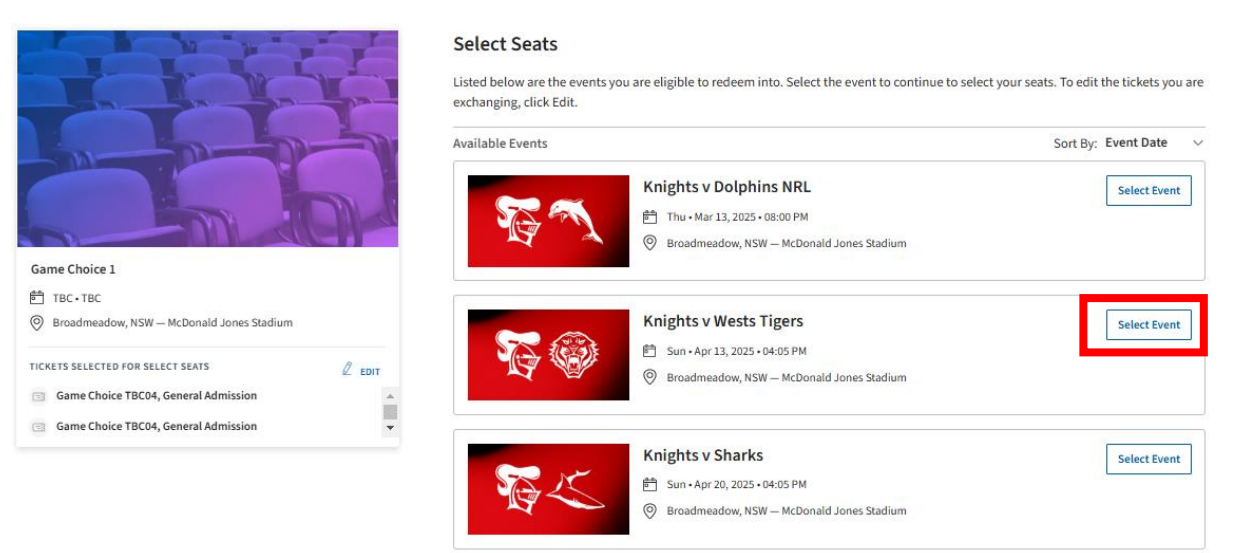

7. Select your preferred seating from available inventory.

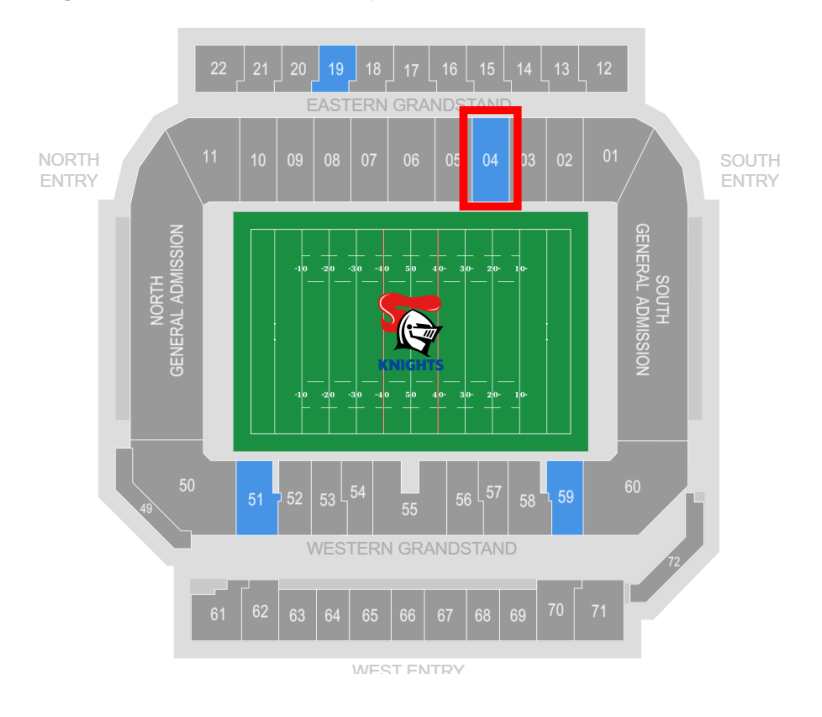

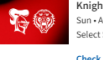

Knights v Wests Tigers Sun - Apr 13, 2025 - 04:05 PM - McDonald Jones Stadium Select Seats Rules: Specific Price Points Check Event Info Current Seat Info 8. Select your preferred seat(s) from available inventory and "Add to Cart". Once completed, finalise by pressing "Continue".

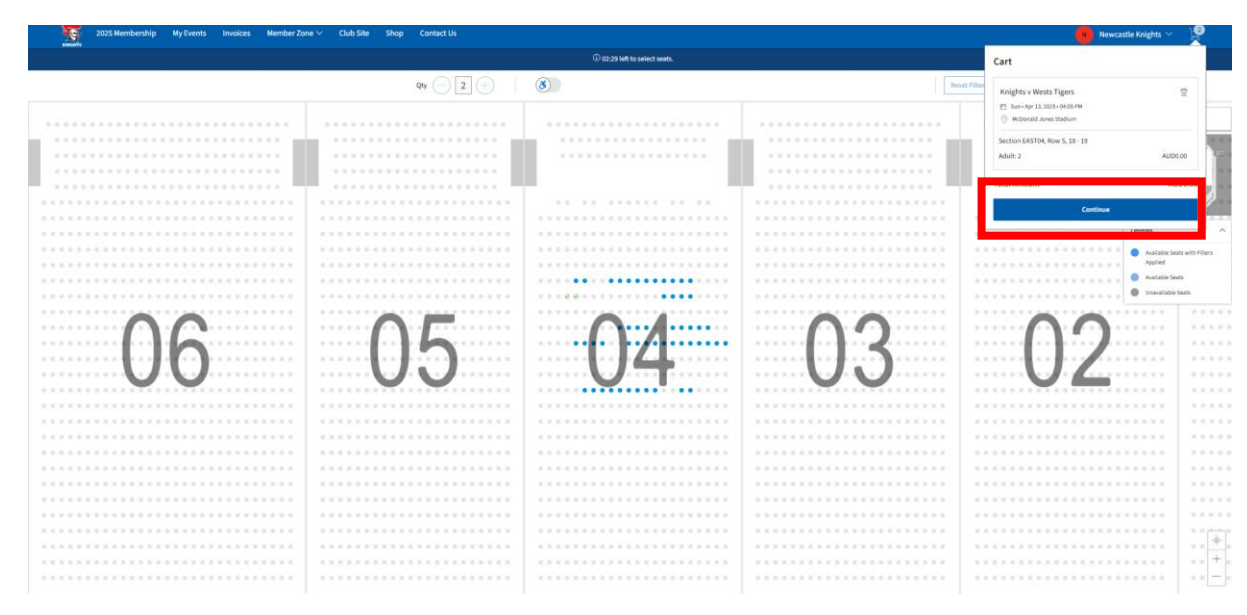

9. Review your selection and select the "Submit" button.

## Review the details of your seats

Below is a final review of your exchange. Please review the ticket details of your exchanged event and new event as well as the cost summary. Once you review, click Submit.

| New Event                                                                          | ∠ Edit | Cost of New Seats:<br>Section EAST04, Row S, Seat 18<br>Section EAST04, Row S, Seat 19                | AUD 0.00                         |
|------------------------------------------------------------------------------------|--------|----------------------------------------------------------------------------------------------------|----------------------------------|
| Knights v Wests Tigers         QT: 2 Tickets                                       |        | Applied Credits:<br>Total cost of new seats:<br>Applied Credits:                                      | AUD 0.00<br>AUD 0.00<br>AUD 0.00 |
| New Tickets                                                                        | ^      | Total Amount Due:                                                                                     | AUD 0.00                         |
| Event selected for Select Seats Game Choice 1 QTY: 2 Tickets Date: TBC - Time: TBC |        | ① Note: Review your selections, your current seats won<br>exchanged until you click submit.<br>Submit |                                  |
|                                                                                    | ^      |                                                                                                    |                                  |

Summary

10. Accept the Terms & Conditions and finalise by selecting the "Place Order" button.

| Complete the checkout steps and submit your payment                                                                                                    |                                   | imary                                                                | AUD 0.00 $\!\!\!\!\!\!\!\!\!\!\!\!\!\!\!\!\!\!\!\!\!\!\!\!\!\!\!\!\!\!\!\!$ |
|----------------------------------------------------------------------------------------------------|-----------------------------------|----------------------------------------------------------------------|-----------------------------------------------------------------------------|
| update based on the options you select under each step. Once you complete each step, click "Submit".                                                     | I accept the Terms and Conditions |                                                                      |                                                                             |
| Account Details $\oslash$                                                                                                    |                                   | Place Order                                                          |                                                                             |
| Delivery & Shipping 😔                                                                                                    | Cart items                        |                                                                      |                                                                             |
| DICLUIC: Delak at United                                                                                                    | 2 Items Sumr                      | nary                                                                 | AUD 0.00                                                                    |
| Print-at-Home                                                                                                    |                                   | Knights v Wests Tigers<br>Section EAST04, Row S, Seat 18<br>AUD 0.00 |                                                                             |
| Payments 🧭                                                                                                    |                                   | Knights v Wests Tigers<br>Section EAST04, Row S, Seat 19<br>AUD 0.00 | Đ                                                                           |
| Payment Not Required Since your balance is \$0, you do not need to select a Payment Option or Payment Method. Click Submit below to complete your order. | Total Value                       |                                                                      | AUD 0.00                                                                    |
|                                                                                                    |                                   |                                                                      |                                                                             |

11. With that, you're all done!

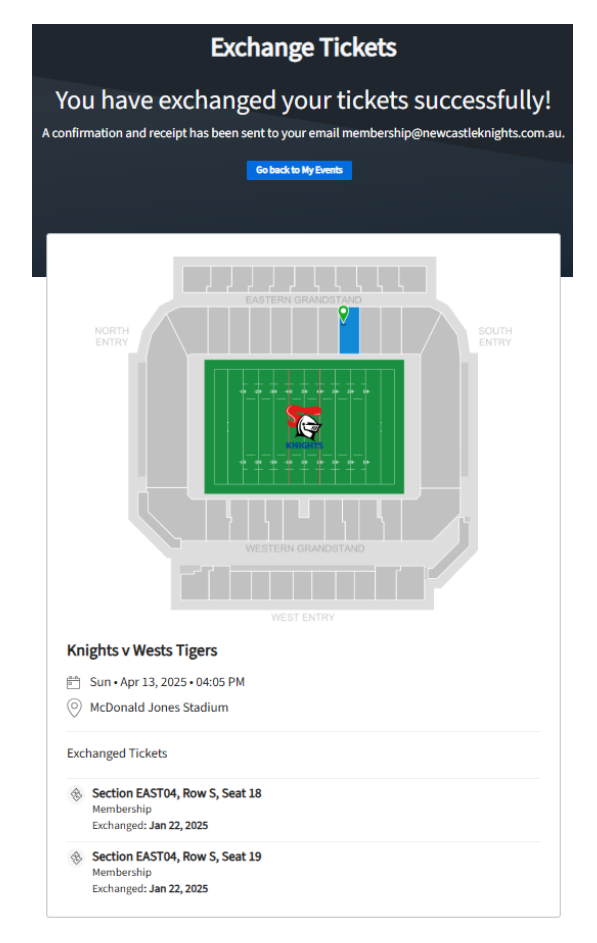